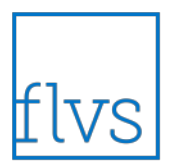

# **Buzz Navigation for Students**

Basic student navigation in Buzz.

#### Step 1: Sign into Buzz:

- Open Buzz: https://concrete.agilixbuzz.com
- Enter your Username and Password
- Click LOGIN

| Username | Password |   |       |   |
|----------|----------|---|-------|---|
|          |          | 8 | LOGIN | 1 |
|          |          |   |       |   |
|          |          |   |       |   |

**Step 2:** From the **Student App** screen, choose the course you would like to enter by selecting the course card.

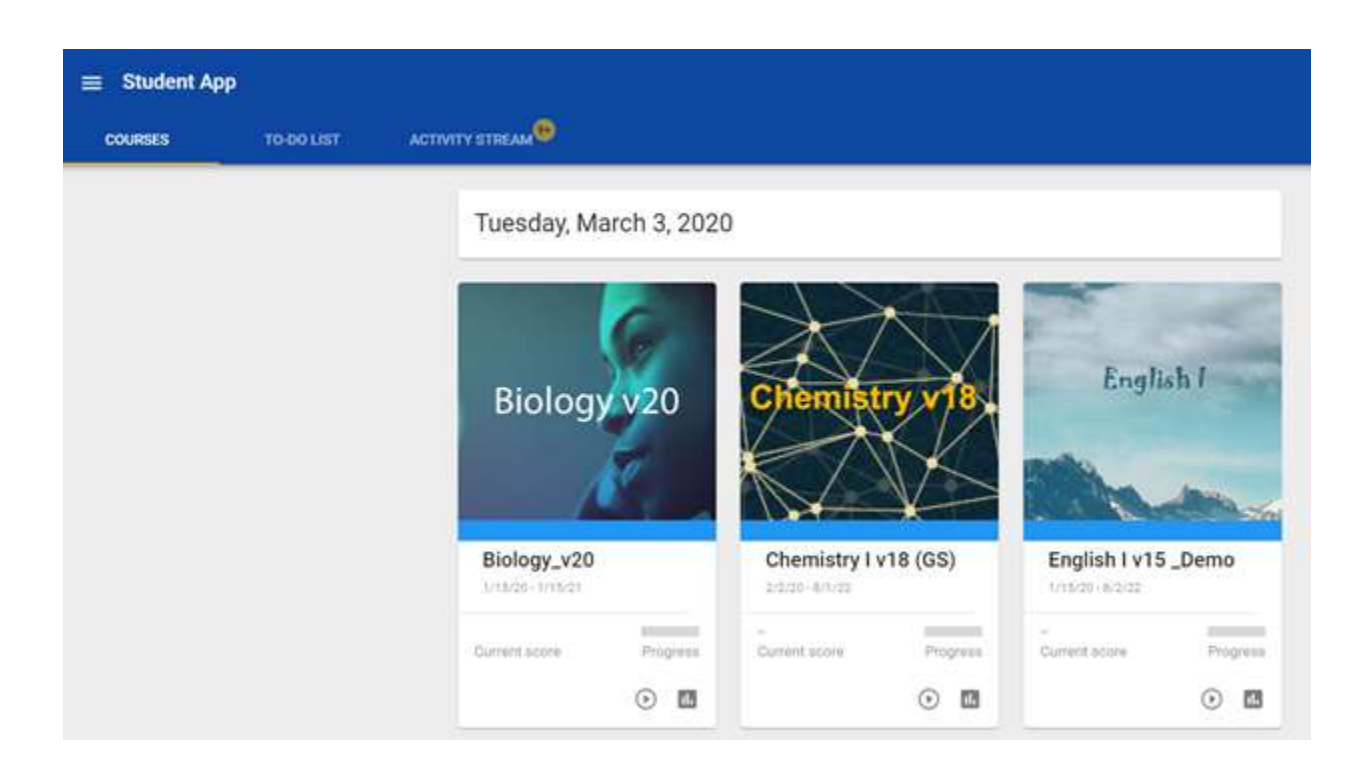

**Step 3:** Once the course is opened, the course home page along with the Activities, To-Do List, and Course Links tabs will be visible.

The **Activities** tab provides navigation to the last visited activity, activity that is up next, or the module folders to go directly into a specific lesson or assessment.

| Chemistry I v18 (GS) Comain Administrator                                                | M 👁<br>Progress: 0% |
|------------------------------------------------------------------------------------------|---------------------|
| WELCOME TO CHEMISTRY!                                                                    |                     |
| Agenda 3/3/2020 COURSELINKS<br>COURSELINKS<br>Course Information<br>Up next<br>Q. Search |                     |
| Welcome     Get Started                                                                  |                     |
| > Collaboration                                                                          |                     |

The **To-Do List** tab shows upcoming activities/assessments that are due in the course.

| Chemistry I v18 (GS) Corrain Administrator                   | Progress Dis |
|--------------------------------------------------------------|--------------|
| WELCOME TO CH                                                | HEMISTRY!    |
| Agenda 3/3/2020 📰 < > 60 то торах                            |              |
| SAMPLE ACTIVITIES TO COLIST                                  | COURSE LINKS |
| Q Search                                                     |              |
| Q, Search<br>01.05 Changes of Matter<br>Chemistry I v18 (03) |              |

The **Course Links** tab will provide access to any teacher-added course links. Simply click on the course link title to access the site.

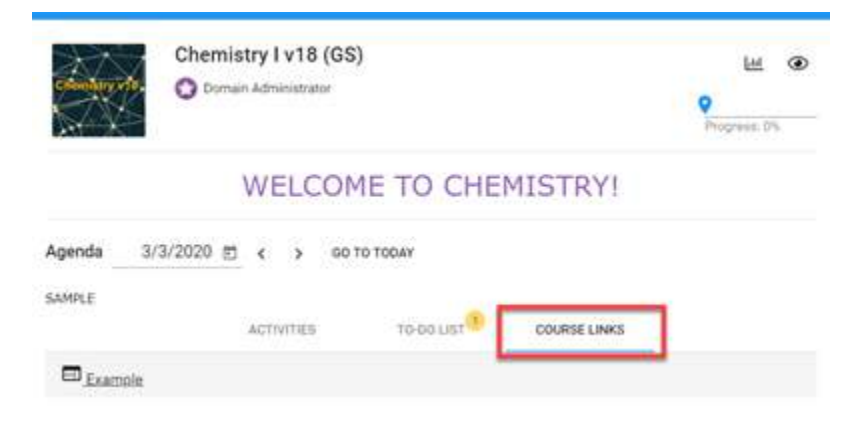

**Step 4:** Choose to navigate the course by selecting a **module folder**, then the **lesson** that you would like to view.

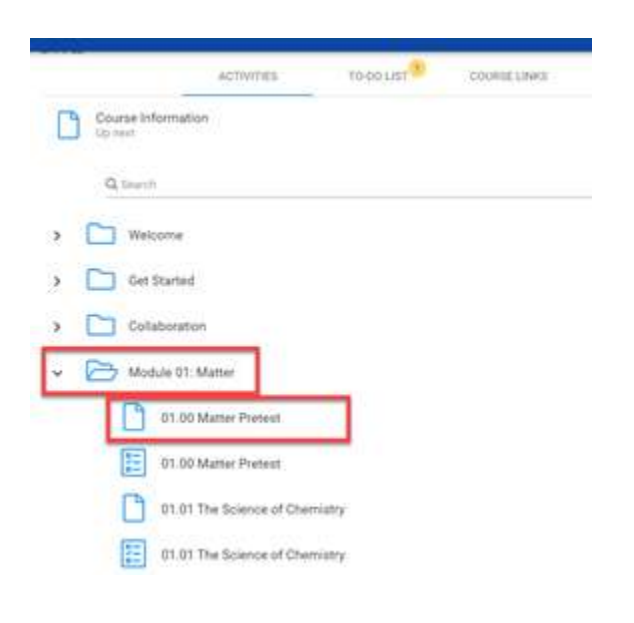

**Step 5:** To view course grades earned, select the **Main Menu** icon in the top left-hand corner and choose **Grades** from the drop-down menu.

| E Chemistry I v18 (GS) - Activities | A 🖬 🗆 🗇                |
|-------------------------------------|------------------------|
|                                     | ← Chemistry I v18 (GS) |
|                                     | Activities             |
|                                     | Grades                 |
|                                     | @ Help                 |

**Step 6:** You will automatically be taken to the **Grades** page where a printable progress report is available (view overall course grade/progress along with individual assessment scores and more).

| 😑 Journali                         | sm i v11 (GS)- STUDI                                             | ENT DATA - Grade                          | •      |          |           |        |        |     | • 📲 🕯           | Demo<br>Buckent - |
|------------------------------------|------------------------------------------------------------------|-------------------------------------------|--------|----------|-----------|--------|--------|-----|-----------------|-------------------|
| GRADES                             | BADINGAUST                                                       | roome                                     | with a | within . | ANALYTICS | 840013 |        |     |                 | ~                 |
| Score: 92.59                       |                                                                  |                                           |        |          |           |        |        |     |                 | i                 |
| Teachers: Donio<br>Schedule: Mar 3 | n Administrator, Denis Parent<br>2018 - Sea II. 2020 (8 miliotha | 1<br>Immaining)                           |        |          |           |        |        |     |                 |                   |
|                                    | 16.27% of gradable activities<br>10.28% of all activities comp   | completed (67 of 58)<br>leted (60 of 117) |        |          |           |        |        |     |                 |                   |
| in the second                      |                                                                  |                                           |        |          |           |        |        | 344 | Inderstand data | Die See           |
| Introduction to                    | Journalism                                                       |                                           |        |          |           |        |        |     |                 |                   |
| Assignment                         | te and Assessments                                               |                                           |        |          |           |        |        | *   |                 |                   |
| 01.00 M                            | uple Die Preikonssmert                                           |                                           |        |          |           |        | 51.53% | 2   | Mar 3, 2018     |                   |
| * 01.01 kr                         | maker Yourself Darussien P                                       | last.                                     |        |          |           |        | 1004   | 1   | xlar 3, 2018    |                   |
| 01.0216                            | olution of American Journalia                                    |                                           |        |          |           |        | 1524   | ×.  |                 | Jun 29, 2016      |
| 01.014                             | terise Journalism is done                                        |                                           |        |          |           |        | 1025   | *   |                 |                   |
| 01.04.0                            | rymalam Today                                                    |                                           |        |          |           |        | 805    | 2   |                 |                   |
|                                    |                                                                  |                                           |        |          |           |        |        |     |                 |                   |

**Step 7:** The **Dashboard** section provides a snapshot of your progress and overall grade in the course.

| = Journalis | m I v11 (GS)- STUDE | NT DATA - Grade |                                                         | o v 🏓 🛛 Ormo<br>Statest - 😪 |                                  |      |  |
|-------------|---------------------|-----------------|---------------------------------------------------------|-----------------------------|----------------------------------|------|--|
| courses.    | BASHROARD           | FREE ME         | with the                                                | ACTIVITY                    | ANNALYTICS                       | Maas |  |
|             |                     | Scor            | Journalism I<br>e: 92.59%<br>91.2% of pe<br>11.2% of al | v11 (GS)- STUI              | DENT DATA<br>#(87 # 56)<br>#(17) |      |  |

**Step 8:** The **For Me** section is where you will find individual activities assigned by your teacher. Select the title to be taken to the specific activity. NOTE: This activity may open in a separate window.

| = Jou | malism I v11 (GS)- STUD    | ENT DATA - Grad | dos    |        |             |        |     |       |   | ۲                 | 🕈 🏓 🖩 🛛  | Dento<br>Blackerst 1 - |
|-------|----------------------------|-----------------|--------|--------|-------------|--------|-----|-------|---|-------------------|----------|------------------------|
| Caunt | E BANKANG                  | FORME           | winter | Action | ANAOTHER    | BADDER |     |       |   |                   |          |                        |
| 70    |                            |                 |        |        | There       |        | low | 3.est | - | Any states &      | Due date |                        |
| - ma  | ste (feberete Spiper Cort) |                 |        |        | Student1, D | ens    |     |       |   | Apr7, 2016 4:37.3 | II: PM   |                        |

**Step 9:** The **What If** calculator allows you to enter scores you might earn on future assessments to view how those scores will impact your overall grade in the course.

| 😑 Journalism I v11 (GS)- STUD         | o v 🔑 🗉 e                         | Demo<br>Stadent - 😪                               |             |                               |                             |                 |      |
|---------------------------------------|-----------------------------------|---------------------------------------------------|-------------|-------------------------------|-----------------------------|-----------------|------|
| anora exemple                         | FORME                             | WINTE                                             | ACTIVITY    | AMAINTED                      | averes .                    |                 |      |
| Reset Put Could No Dock Res           | Actual score 1<br>Projected score | t SPN<br>K not calculated<br>presents the Vecalcu | ere' button |                               |                             |                 | ĺ    |
| Allera,                               |                                   | 5/510 <sup>-4</sup> -051-05-05                    |             |                               |                             | Article<br>comm | -    |
| 01.00 Module One Pre-Assessment       |                                   |                                                   | len i       | ductor to Journalism + As     | signments and Assessments   | 23.274          | nus  |
| ULDI VIISING TOUSING Post             |                                   |                                                   | -           | nuction to Journalism + 44    | signments and Assessments.  | 1004            | 100% |
| 01.02 D-diatos of American Journalism |                                   |                                                   | ees         | objection to Journalitam + Ai | signifierts and Assessments | 100%            | 100% |

Step 10: The Activity report details your log in activity in the course.

| 😑 Journalise                     | n I v11 (GS)- STUDE                                                                                                    | ENT DATA - Grade          | a l                       |                                  |                            | o 🕈 🏓 🛛 🗄                            | Demo<br>Statlert1 -                                           |          |
|----------------------------------|----------------------------------------------------------------------------------------------------|---------------------------|---------------------------|----------------------------------|----------------------------|--------------------------------------|---------------------------------------------------------------|----------|
| annes.                           |                                                                                                    | PERMIT                    | WHERE                     | ACTIVITY                         | ANNYOUS                    | MADDIN .                             |                                                               |          |
| rither you wild peak to<br>Total | chight or an ecting the resi                                                                                                    | rt shini the pitin shield | r as a single live tem of | Ne activity's start baie of that | you can eesily see him thu | ot the you same Contestantly interne | date toals lest to the start dates may be more than 24 hours. | 13m 29s  |
| Thursday January                 | 28, 2016 (total 3m 40s)                                                                                                    |                           |                           |                                  |                            |                                      | Start time                                                    | Duration |
| 02.56 Browchart - 76             | BURNET TANK PARTY PROPERTY                                                                                                    |                           |                           |                                  |                            |                                      | 17,48,454                                                     | 11118    |
| 02.04 broetbart - Tel            | entrick have black a surgroup                                                                                                    | 10.010.0000               |                           |                                  |                            |                                      | 11.48 AM                                                      |          |
| 01.01 Prostuce Year              | self Dröcussion Post                                                                                                    |                           | ta and Palanameter        |                                  |                            |                                      | 11.48 AM                                                      | 374      |
| 01.01 imputations to             | the Course Instanton 10 June                                                                                                    | -                         |                           |                                  |                            |                                      | 17.48.48A                                                     | **       |
| 01.01 Impoduce Tour              | and the second second sec | No.                       |                           |                                  |                            |                                      | 11 48 AM                                                      | 264      |

Step 11: The Analytics view breaks down the overall performance of the class as a whole.

| 🔲 Journalism I v                                                                                        | v11 (GS)- STUDE                                        | o 🛡 🟓 🗉 🔐 😽          |          |          |           |        |  |
|----------------------------------------------------------------------------------------------------|--------------------------------------------------------|----------------------|----------|----------|-----------|--------|--|
| GUNES                                                                                                   | SATURDAD                                               | EDE NO.              | WHERE WE | ACTIVITY | ANALYTICS | BARNES |  |
| Tannes .                                                                                                |                                                        | frequency of pasters |          |          |           |        |  |
| Humber of students<br>Passing score (%)                                                                 | 10<br>20.00%                                           |                      | 4        |          |           |        |  |
| Danslard deviation (d)                                                                                  | 10.475                                                 |                      |          |          |           |        |  |
| Line soore:<br>Guartie 1 ecore (01)<br>Mediae ecore (01)(02)<br>Quartie 2 soore (01)<br>High soore (04) | 15:57%<br>74:29%<br>85:0%<br>85:0%<br>85:39%<br>82:39% |                      |          |          |           |        |  |
| Mode (most helpert score                                                                                | 6 92                                                   |                      |          |          |           |        |  |

Step 12: The Badges tab displays any awards you've earned in the course.

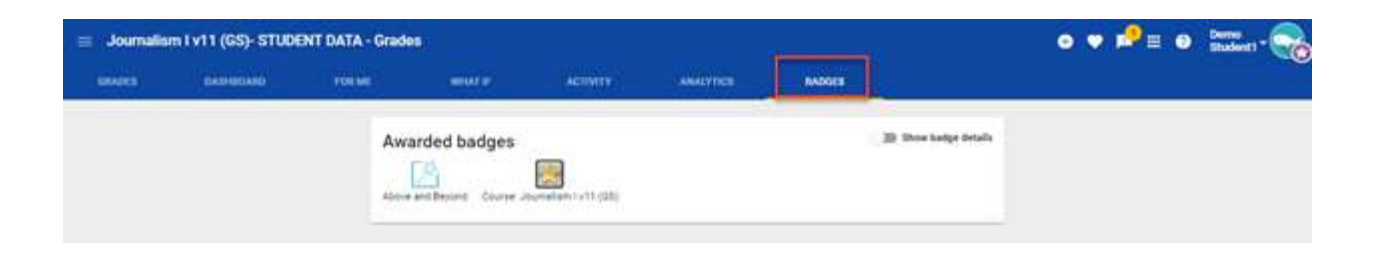

## <u>Tips</u>

• You can quickly review your overall score in each course using the Course Cards on the Homepage.

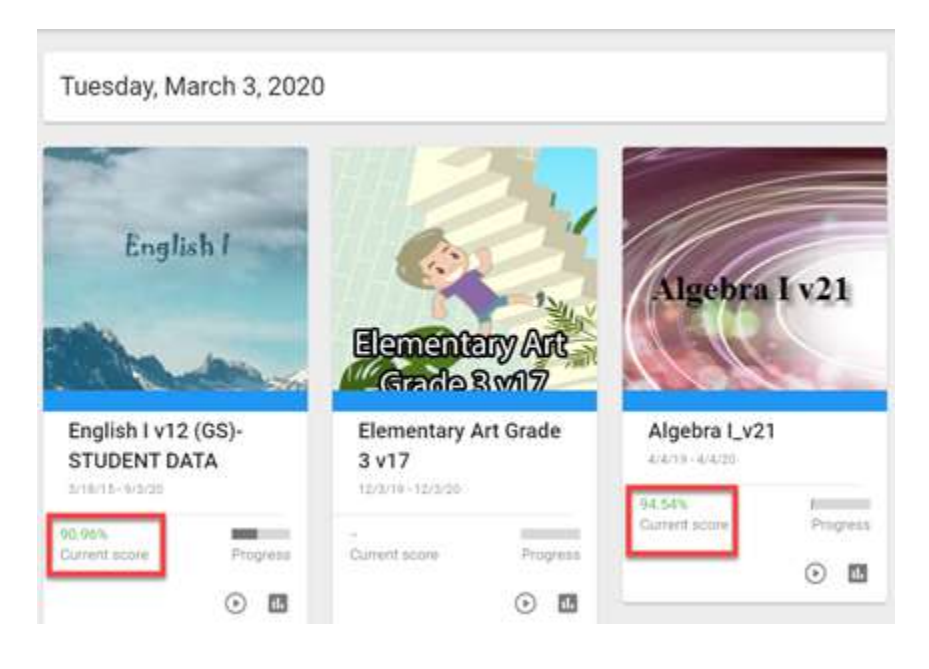

• Because your teachers have access to this same data, you can use this information as a starting point for conversations about your performance.

### How Do I Complete a Self Assessment?

Buzz lets you evaluate your personal understanding, interest, and effort in a course to communicate the results easily to your teacher

#### From the Student App:

1. Select the desired Course Card.

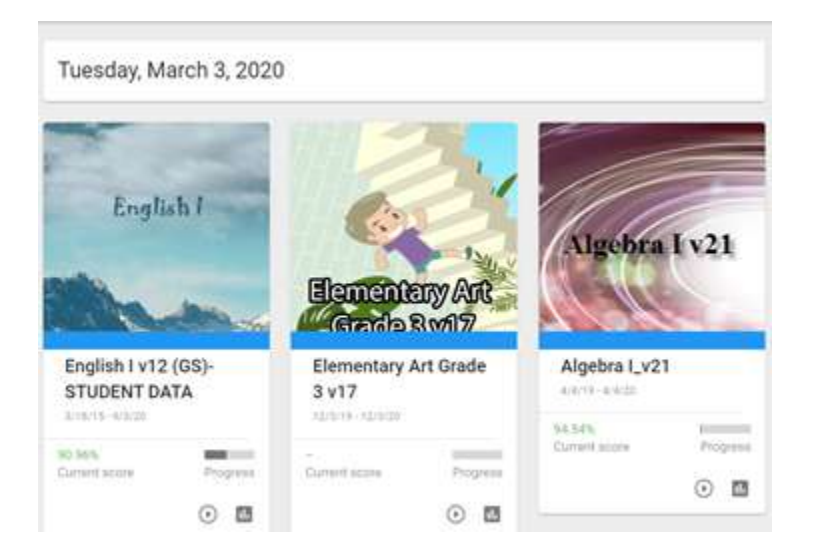

1. Click the Heart icon in the top toolbar.

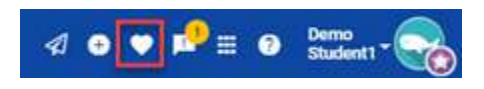

1. Complete self-assessment metrics by selecting the appropriate color on the scale below each of the following areas:

#### Understanding

- Red = Lost
- · Yellow = OK
- Green = Competent
- Blue = Expert

#### Interest

- · Red = Bored
- · Yellow = OK
- Green = Interested
- Blue = Very Interested

#### Effort

- Red = Slacking
- $\cdot$  Yellow = OK
- Green = Trying
- Blue = 100%

2. Click **Update** to save and share your Self Assessment with your teacher.

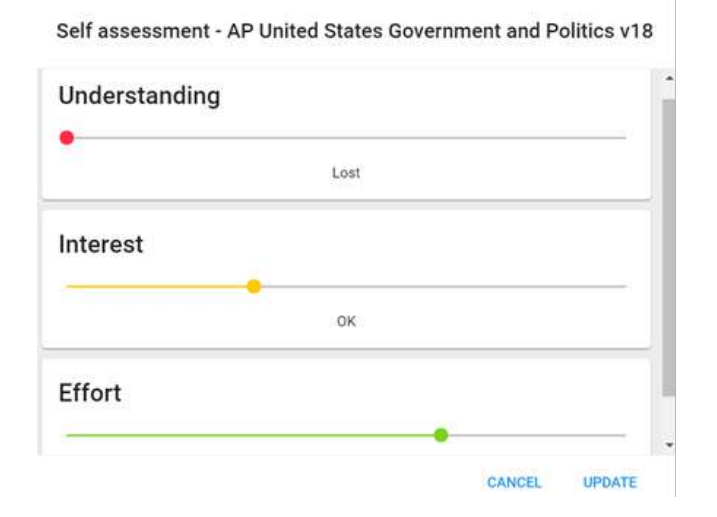

Giving your teacher an honest Self Assessment can open up opportunities for you to collaborate to improve your experience and progress.